## ASCON TECNOLOGIC CONTROLLER INSTRUCTIONS FOR REFRIGERATOR-Z-31

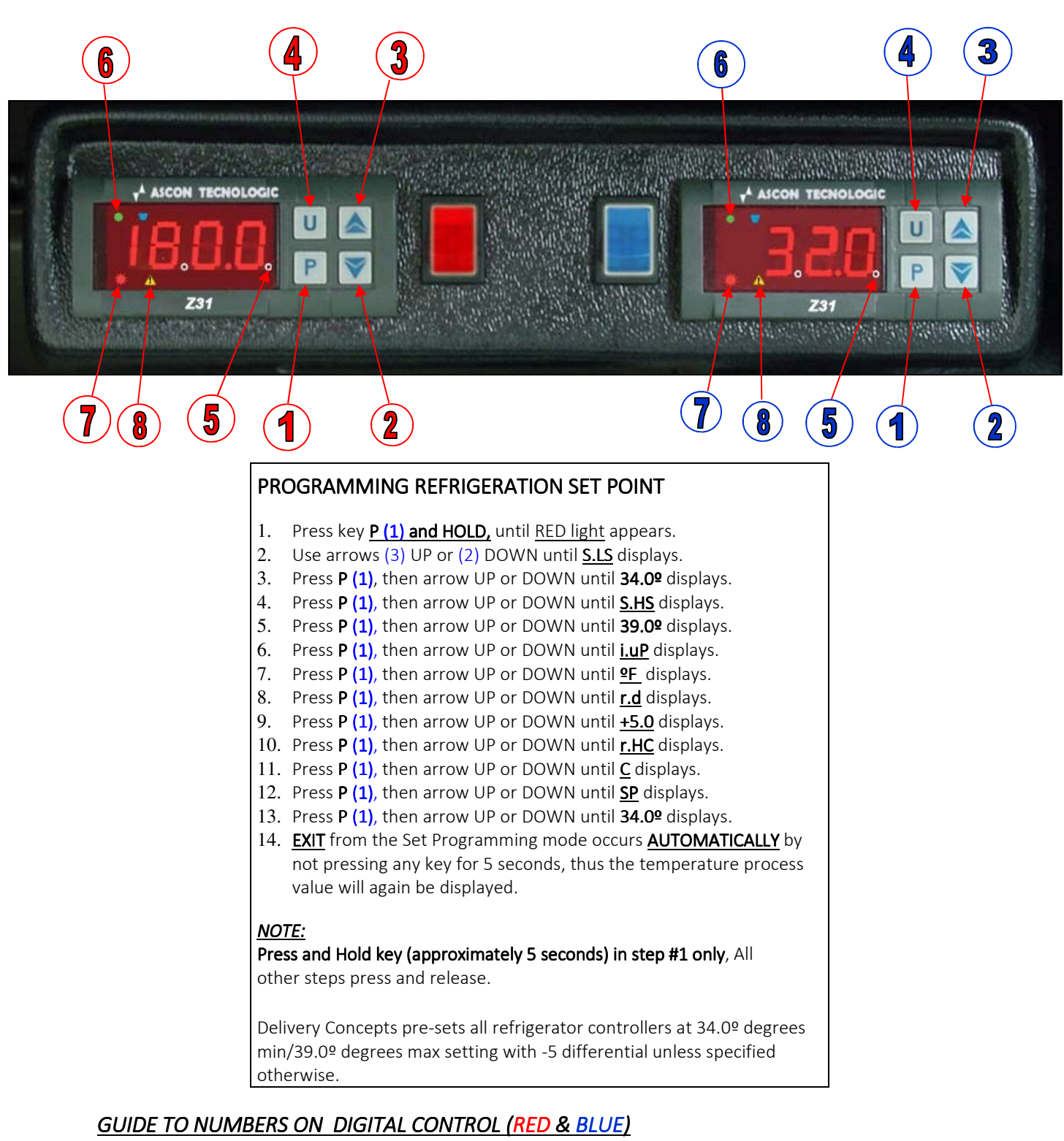

- 1. KEY P : Used for the set point setting and to program the functioning parameters.
- 2. KEY DOWN : Used to decrease the values to be set and for selecting parameters.
- 3. **KEY UP**: Used to increase values to be set or to select parameters.
- 4. KEY U : Press for 2 seconds to exit programming.
- 5. LED Set : Indicates the input in programming mode and the programming level of the parameters.
- 6. LED OUT COOL Indicates the control output status (compressor or the temperature control device) when the instrument is programmed for cooling operation; on (on), off (off) or inhibited (flashing).
- 7. LED OUT HEAT: Indicates the control output status (compressor or the temperature control device) when the instrument is programmed for heating operation; on (on), off (off) or inhibited (flashing).
- 8. LED ALARM: Indicates alarm status on (on), off (off) or silenced (flashing)

# ASCON TECNOLOGIC CONTROLLER INSTRUCTIONS FOR REFRIGERATOR-Z-31

## Programmable Parameters Table

Here below is a description of the pertinent parameters for oven operation.

| Parameter                                    |                                      | Description                                                                                                    | Range             | Def. | Note |  |
|----------------------------------------------|--------------------------------------|----------------------------------------------------------------------------------------------------|-------------------|------|------|--|
| S - p                                        | S - parameters relative to Set Point |                                                                                                    |                   |      |      |  |
| 1                                            | S.HS                                 | Maximum Set Point                                                                                                    | LS÷ 999           | 39   | (#∨) |  |
| 2                                            | S.LS                                 | Minimum Set Point                                                                                                    | 99.9/HS           | 34   | (#∨) |  |
| 3                                            | SP                                   | Set Point                                                                                                    | Ls÷ HS            | 34   | (#∨) |  |
| i parameters relative to imput               |                                      |                                                                                                    |                   |      |      |  |
| 4                                            | i.SE                                 | Probe Type                                                                                                    | Pt / nt           | Pt   |      |  |
| 5                                            | i.uP                                 | Unit of measurement and<br>resolution (decimal point)<br>CO = °C with 1 °res<br>FO = °F with 1 °res<br>C1 = °C with 0.1 °res F1<br>= °F with 0.1 °res | CO / FO / C1 / F1 | FO   |      |  |
| r parameters relative to temperature control |                                      |                                                                                                    |                   |      |      |  |
| 8                                            | r.d                                  | Differential (Hysteresis)                                                                                                    | 0.0 ÷ 30.0 °C/°F  | 5.0  | (#∨) |  |
| 11                                           | r.HC                                 | Output operating mode<br>H= Heating C=<br>Cooling                                                                                                    | HEAT -COOL        | COOL | (#∨) |  |

### Problems, Maintenance and Warranty

### Error Signaling

| Error  | Reason                                                                                                    | Action                                                                                                  |
|--------|----------------------------------------------------------------------------------------------------|----------------------------------------------------------------------------------------------------|
| E1 -E1 | The probe may be interrupted (E)or in<br>short circuit (-E), or may measure a value<br>outside the range allowed | Check the correct connection of the probe with the instrument and check that the probe works correctly. |
| EPr    | Internal EEPROM error                                                                                            | Press key P                                                                                             |
| err    | Fatal Memory error                                                                                               | Replace the instrument                                                                                  |

## ASCON TECNOLOGIC CONTROLLER INSTRUCTIONS FOR REFRIGERATOR-Z-31

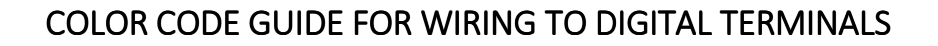

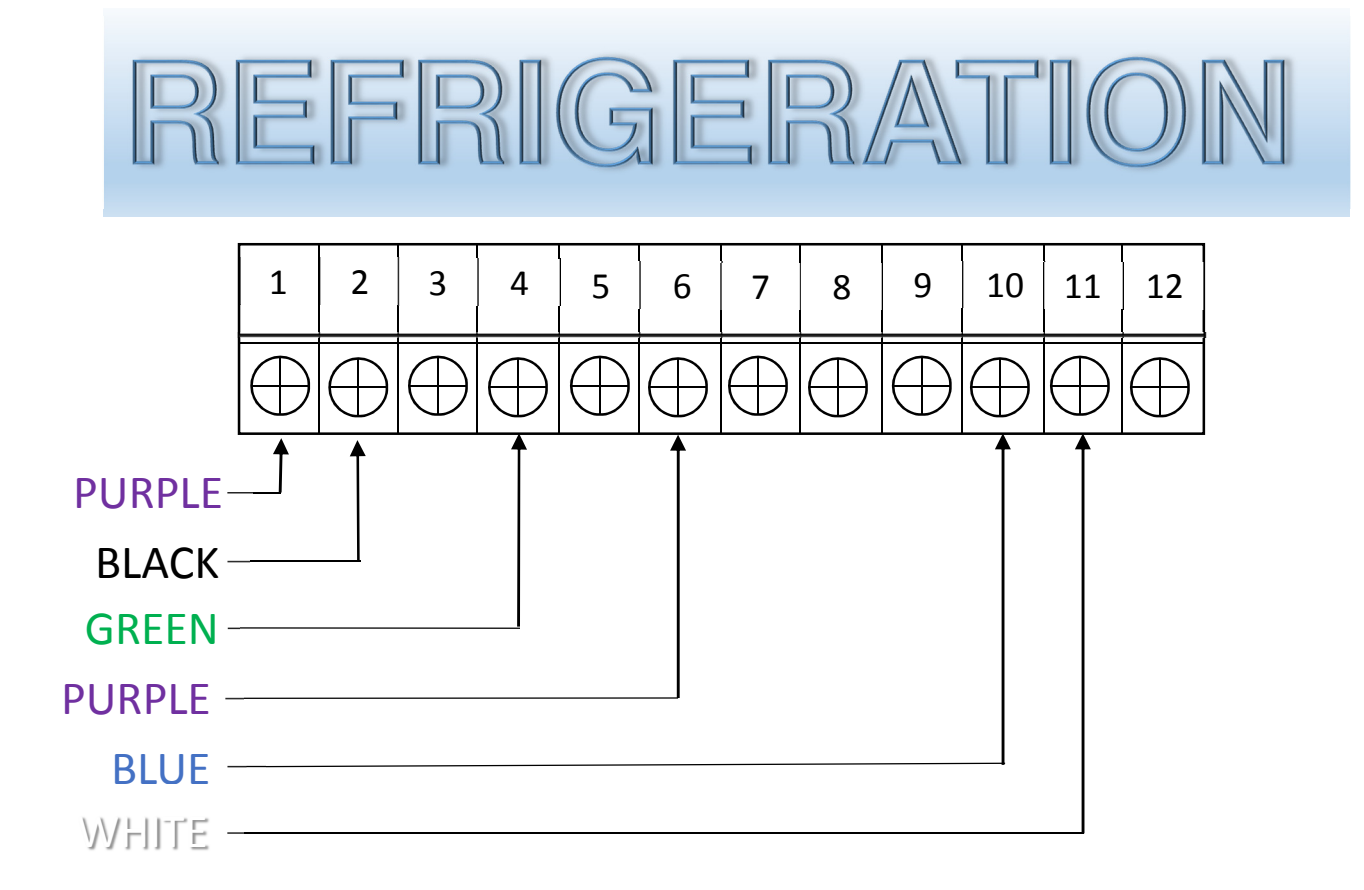

http://www.ascontecnologic.com/sites/ascontecnologic.com/files/MZ31-ENG02.pdf

# ASCON TECNOLOGIC CONTROLLER INSTRUCTIONS FOR OVEN-Z-31

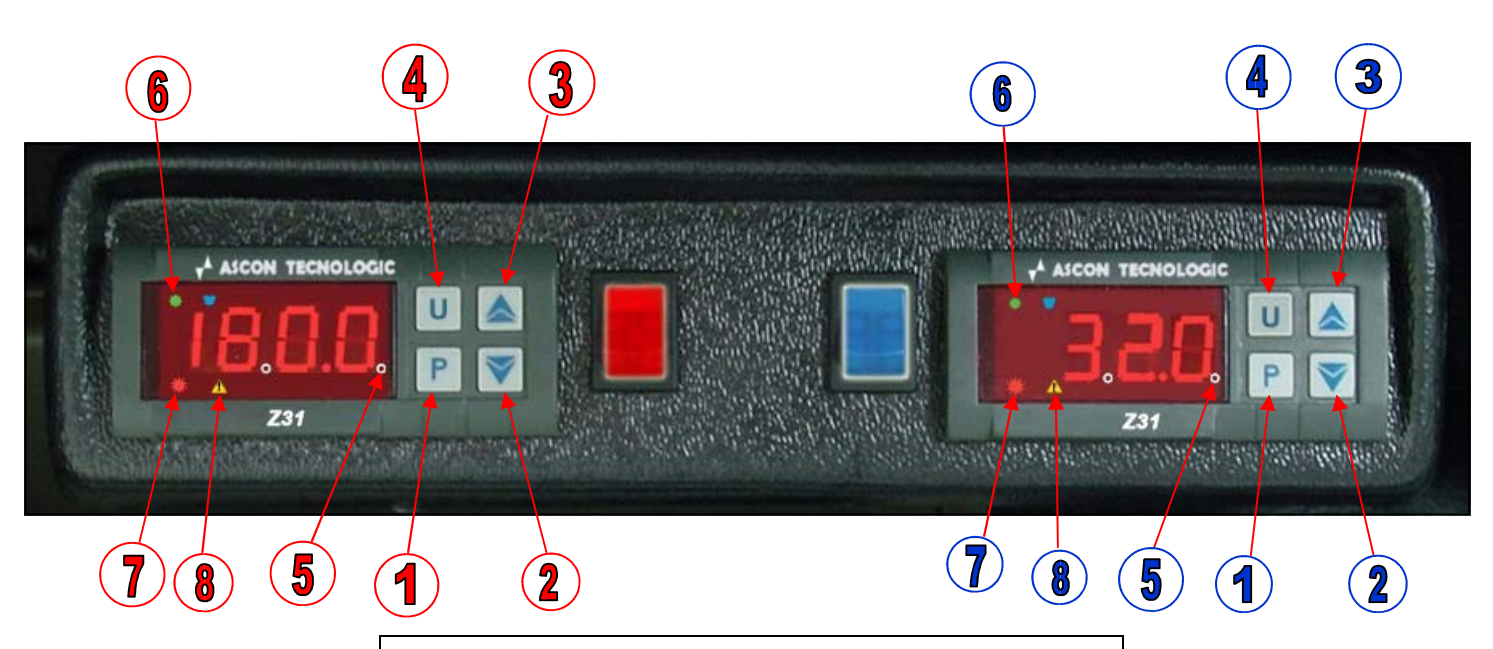

#### PROGRAMMING OVEN SET-POINT

- 1. Press key <u>P (1) and HOLD, until RED light</u> appears.
- 2. Use arrows (3) UP or (2) DOWN until **<u>i.uP</u>** displays.
- 3. Press P (1), then arrow UP or DOWN until **PF** displays.
- 4. Press P (1), then arrow UP or DOWN until r.HC displays.
- 5. Press **P** (1), then arrow UP or DOWN until <u>H</u> displays.
- 6. Press P (1), then arrow UP or DOWN until SP displays.
- 7. Press **P** (1), then arrow UP or DOWN until **<u>199.0</u>** displays.
- 8. Press P (1), then arrow UP or DOWN until <u>S.HS</u> displays.
- 9. Press P (1), then arrow UP or DOWN until 199.0º displays.
- 10. Press **P** (1), then arrow UP or DOWN until <u>S.LS</u> displays.
- 11. Press P (1), then arrow UP or DOWN until 150.0 displays.
- 12. Press **P** (1), then arrow UP or DOWN until <u>**r.d**</u> displays.
- 13. Press P (1), then arrow UP or DOWN until 5.0 displays.
- 14. <u>EXIT</u> from the Set Programming mode occurs <u>AUTOMATICALLY</u> by not pressing any key for 5 seconds, thus the temperature process value will again be displayed.

#### NOTE:

**Press and Hold key (approximately 5 seconds) in step #1 only**, All other steps press and release.

Delivery Concepts pre-sets all oven controllers at 199.0<sup>o</sup> degrees min/185 degrees max setting with +5 differential unless specified otherwise.

#### GUIDE TO NUMBERS ON DIGITAL CONTROL (RED & BLUE)

- 1. KEY P: Used for the set point setting and to program the functioning parameters.
- 2. **KEY DOWN :** Used to decrease the values to be set and for selecting parameters.
- 3. KEY UP : Used to increase values to be set or to select parameters.
- 4. KEY U : Press for 2 seconds to exit programming.
- 5. LED Set : Indicates the input in programming mode and the programming level of the parameters.
- 6. LED OUT COOL Indicates the control output status (compressor or the temperature control device) when the instrument is programmed for cooling operation; on (on), off (off) or inhibited (flashing).
- 7. LED OUT HEAT: Indicates the control output status (compressor or the temperature control device) when the instrument is programmed for heating operation; on (on), off (off) or inhibited (flashing).
- 8. LED ALARM: Indicates alarm status on (on), off (off) or silenced (flashing)

# ASCON TECNOLOGIC CONTROLLER INSTRUCTIONS FOR OVEN-Z-31

## Programmable Parameters Table

Here below is a description of the pertinent parameters for oven operation.

| Parameter                                    |                                      | Description                                                                                                    | Range             | Def. | Note |  |
|----------------------------------------------|--------------------------------------|----------------------------------------------------------------------------------------------------|-------------------|------|------|--|
| S - p                                        | S - parameters relative to Set Point |                                                                                                    |                   |      |      |  |
| 1                                            | S.HS                                 | Maximum Set Point                                                                                                    | ls÷ 999           | 199  | (#∨) |  |
| 2                                            | S.LS                                 | Minimum Set Point                                                                                                    | 99.9/HS           | 150  | (#∨) |  |
| 3                                            | SP                                   | Set Point                                                                                                    | ∟s÷ HS            | 199  | (#∨) |  |
| i parameters relative to input               |                                      |                                                                                                    |                   |      |      |  |
| 4                                            | i.SE                                 | Probe Type                                                                                                    | Pt / nt           | Pt   |      |  |
| 5                                            | i.uP                                 | Unit of measurement and<br>resolution (decimal point)<br>CO = °C with 1 °res<br>FO = °F with 1 °res<br>C1 = °C with 0.1 °res F1<br>= °F with 0.1 °res | CO / FO / C1 / F1 | FO   |      |  |
| r parameters relative to temperature control |                                      |                                                                                                    |                   |      |      |  |
| 8                                            | r.d                                  | Differential (Hysteresis)                                                                                                    | 0.0 ÷ 30.0 °C/°F  | 5.0  | (#∨) |  |
| 11                                           | r.HC                                 | Output operating mode<br>H= Heating C=<br>Cooling                                                                                                    | HEAT -COOL        | HEAT | (#∨) |  |

## Problems, Maintenance and Warranty

## Error Signaling

| Error  | Reason                                                                                                    | Action                                                                                                  |
|--------|----------------------------------------------------------------------------------------------------|----------------------------------------------------------------------------------------------------|
| E1 -E1 | The probe may be interrupted (E)or in<br>short circuit (-E), or may measure a value<br>outside the range allowed | Check the correct connection of the probe with the instrument and check that the probe works correctly. |
| EPr    | Internal EEPROM error                                                                                            | Press key P                                                                                             |
| err    | Fatal Memory error                                                                                               | Replace the instrument                                                                                  |

## ASCON TECNOLOGIC CONTROLLER INSTRUCTIONS FOR OVEN-Z-31

### COLOR CODE GUIDE FOR WIRING TO DIGITAL TERMINALS

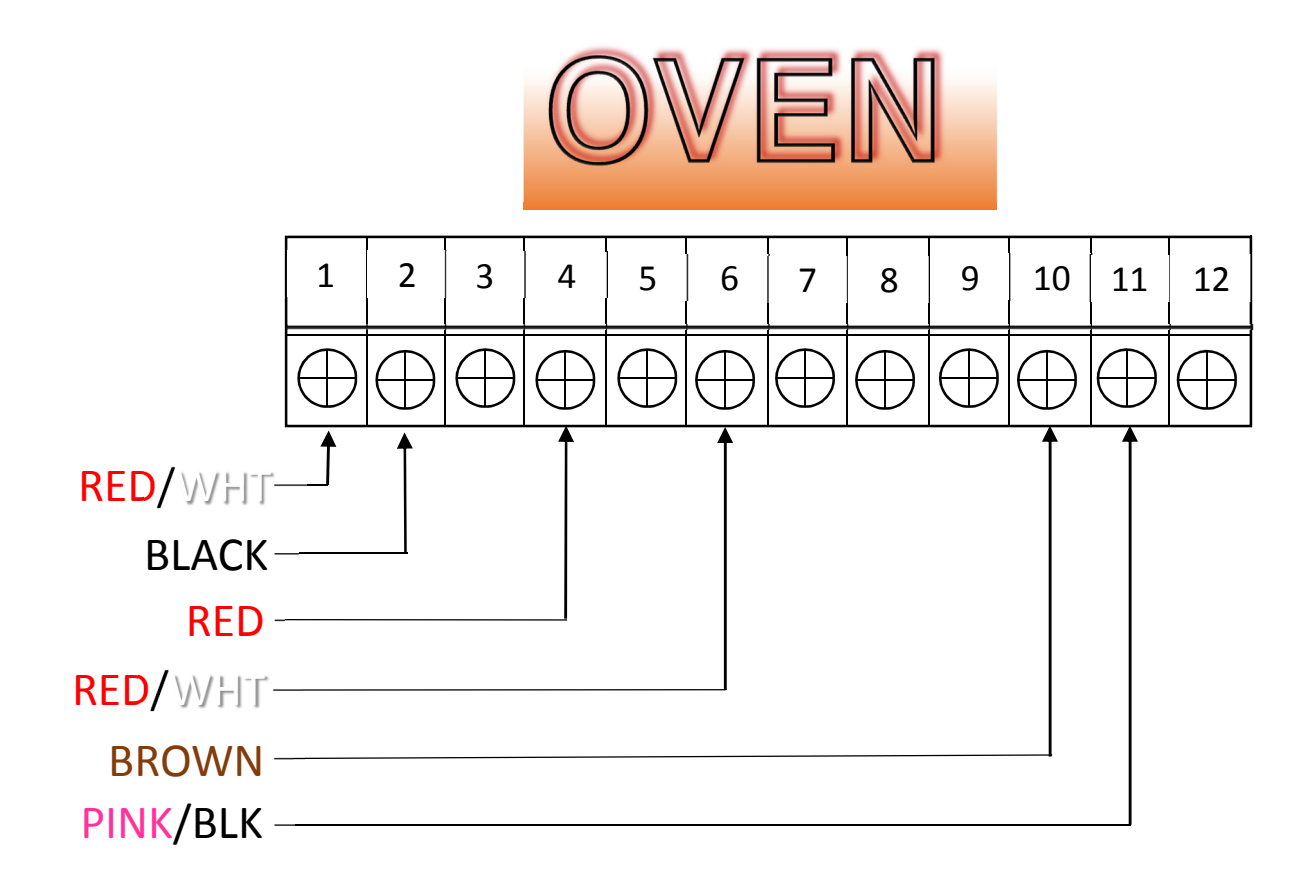

http://www.ascontecnologic.com/sites/ascontecnologic.com/files/MZ31-ENG02.pdf